## Iona Preparatory School -- Science Department Electronics and Robotics 2016-2017

Revised June 27, 2015

## First assignment: Install SimpleIDE on your computer.

## To install Simple IDE on a Windows computer:

- 1. Go to <a href="http://learn.parallax.com/propeller-c-set-simpleide/windows">http://learn.parallax.com/propeller-c-set-simpleide/windows</a>
- 2. Click on the link to download SimpleIDE 1.0 RC2 for Windows
- 3. Install Simple IDE as directed. At the same time you will be instructed to download and install FTDI drivers. Follow those directions.
- 4. STOP where it says "Connect your board and run a test program" You cannot run the program yet because you do not have the hardware. We will do that in class.

## To install Simple IDE on a MAC:

- 1. Go to <a href="http://learn.parallax.com/propeller-c-set-simpleide/mac">http://learn.parallax.com/propeller-c-set-simpleide/mac</a>
- 2. Follow the instructions there regarding installation of the VCP driver. You must install the correct driver in order to use SimpleIDE.
- 3. Click on the link to download SimpleIDE 1.0 RC2 for MAC. Follow all the instructions to download and install SimpleIDE.
- 4. STOP where it says "Connect your board and run a test program" You cannot run the program yet because you do not have the hardware. We will do that in class.